## ้วิธีการใช้งาน ระบบแบบทดสอบคู่ขนาน สกร.จังหวัดกาฬสินธุ์

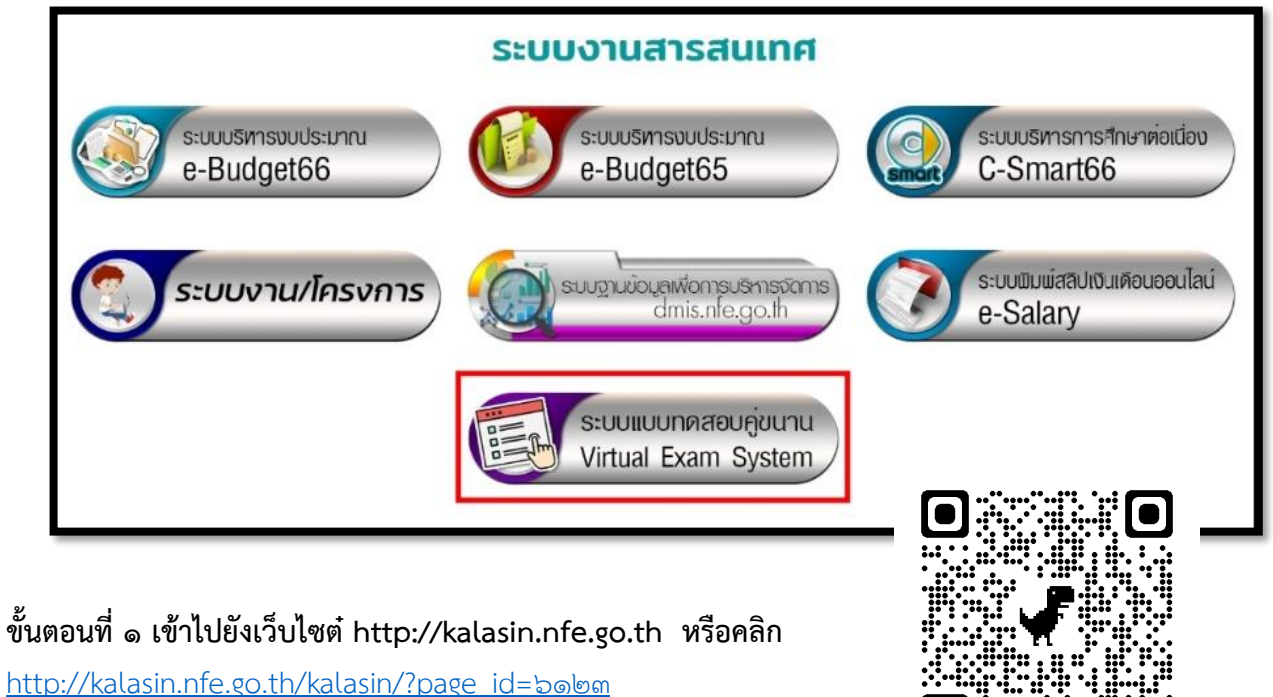

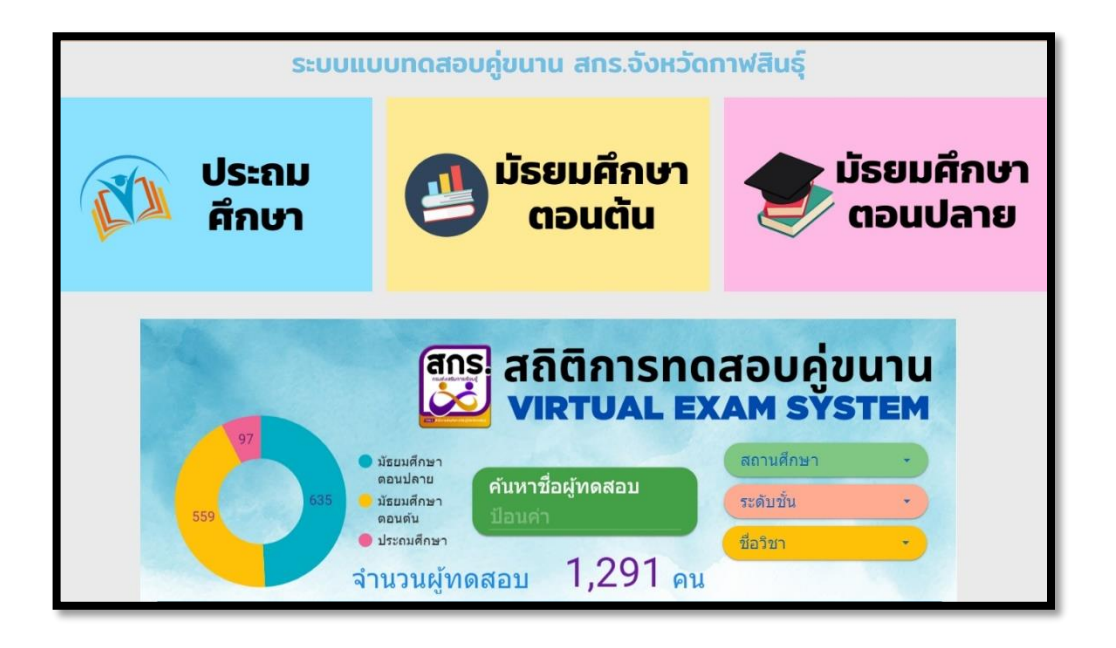

ขั้นตอนที่ ๒ คลิกเลือกระดับที่จะทำการทดสอบ

ขั้นตอนที่ ๓ คลิกเลือกรายวิชาที่จะทำการทดสอบ

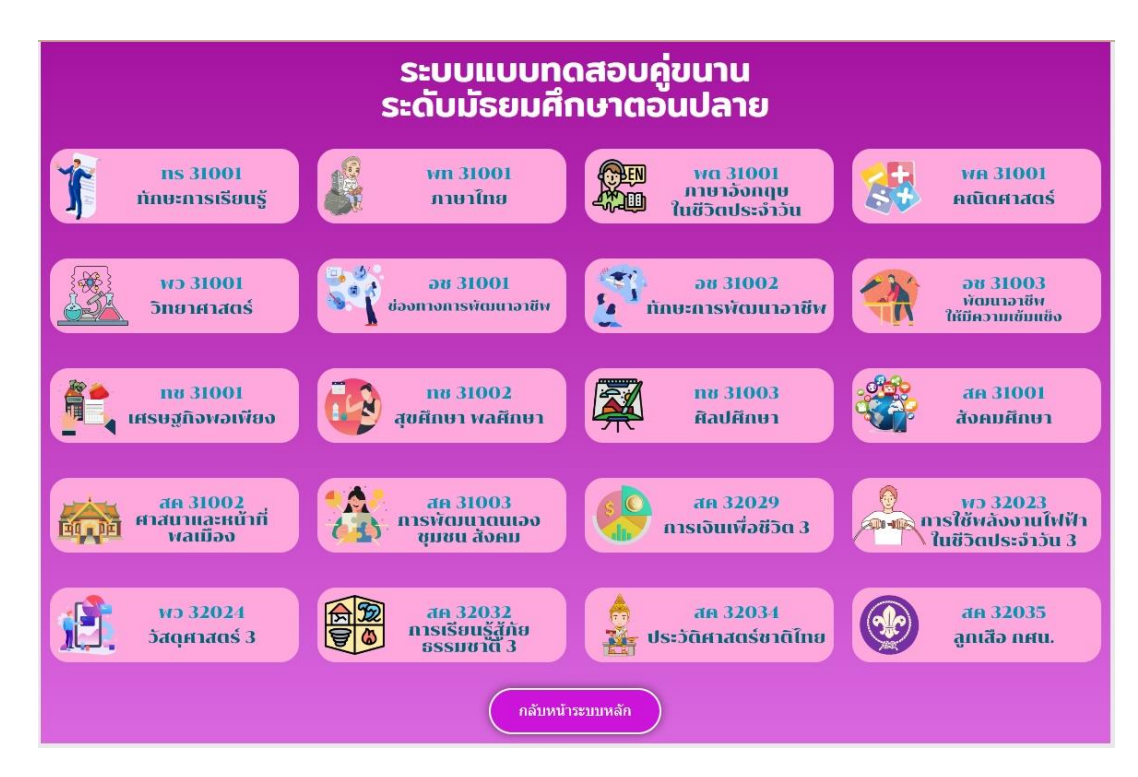

ขั้นตอนที่ ๔ กรอกข้อมูลผู้ทดสอบ กด เริ่มทำข้อสอบ

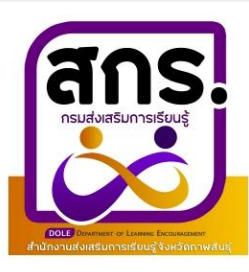

## สำนักงานส่งเสริมการเรียนรู้จังหวัดกาฬสินธุ์

## แบบทดสอบเสมือนจริง รายวิชาภาษาไทย ระดับมัธยมศึกษาตอนปลาย

กรุณากรอกข้อมูลเพื่อเริ่มทำข้อสอบ:

| สังกัด | ~             |
|--------|---------------|
|        | กศน.ตำบล      |
|        | ชื่อครูผู้สอน |

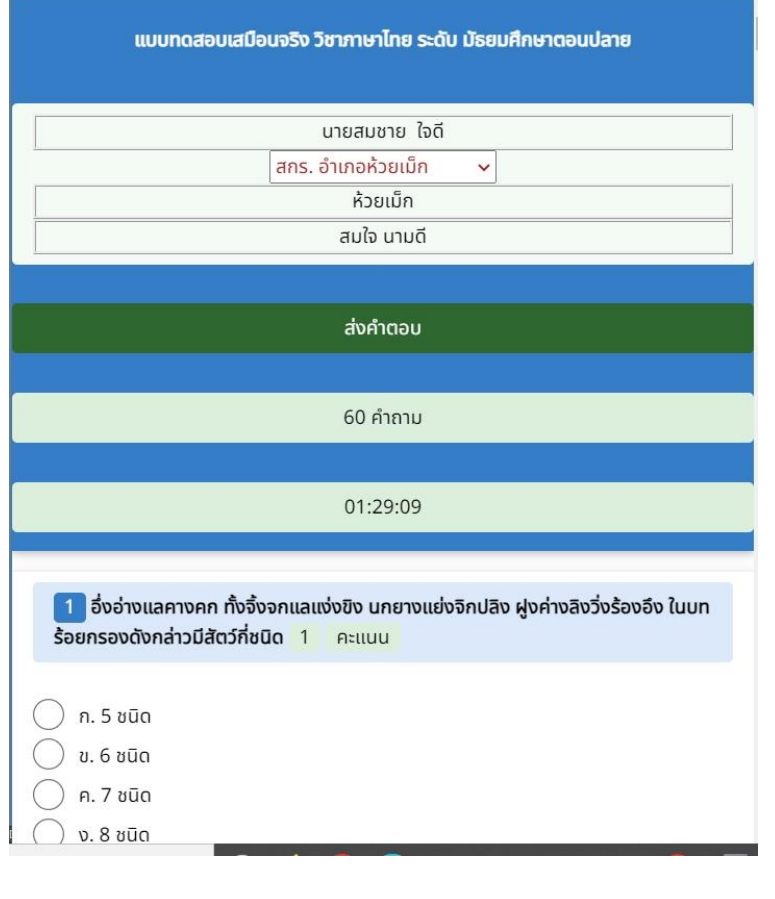

## ขั้นตอนที่ ๕ เริ่มทำแบบทดสอบ จำนวนข้อสอบขึ้นอยู่กับรายวิชา และมีการกำหนดเวลาในการทำข้อสอบ

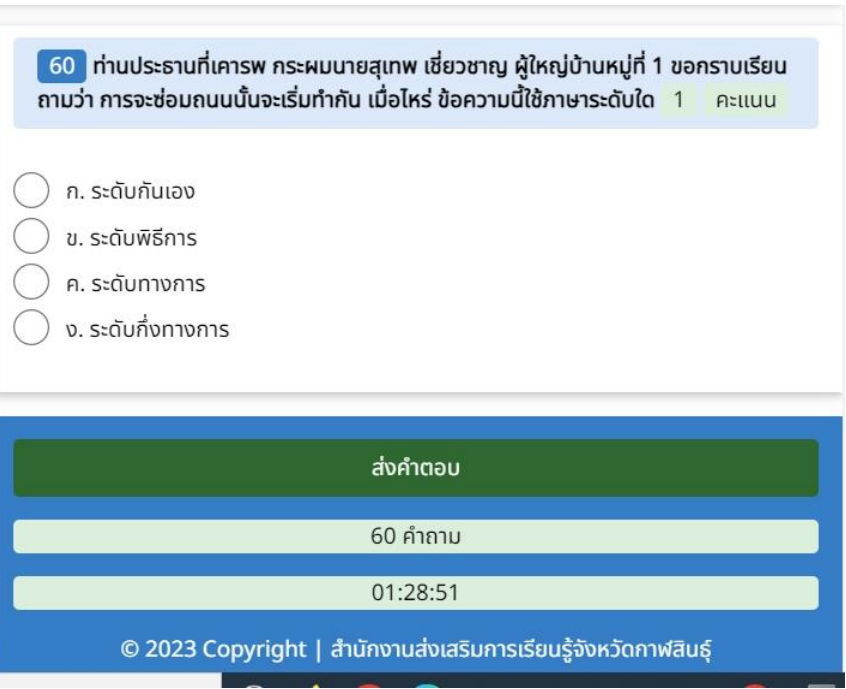

ขั้นตอนที่ ๖ เมื่อทำแบบทดสอบครบ กดส่งคำตอบ ระบบจะแสดงผลคะแนนทันที

| )<br>(ine s          | มัรยมดี/<br>ดอบปล<br>มัรยมดี/<br>ดอนดับ<br>ประถมดี<br>จำนวน                        | <sup>กษา</sup><br><sup>กษา</sup><br>มีอนค่า<br>แผู้ทดสอบ                                                                         | อผู้ทดสอ<br>1,29                                                                                                    | <sup>บ</sup><br>91 คน                                                                                                    | สถานศึกษา<br>ระดับขั้น<br>ชื่อวิชา                                                                                                    | •                                                                                                    |
|----------------------|------------------------------------------------------------------------------------|----------------------------------------------------------------------------------------------------|----------------------------------------------------------------------------------------------------|----------------------------------------------------------------------------------------------------|----------------------------------------------------------------------------------------------------|----------------------------------------------------------------------------------------------------|
| na 5                 | 4 I I I I I I                                                                      | เพิ่มเดยก                                                                                                    | - ,2.                                                                                                    |                                                                                                    |                                                                                                    |                                                                                                    |
|                      | ะดบขน                                                                              | ข้อวิชา                                                                                                    | คะแบบ                                                                                                    | กศน.ตำบล                                                                                                    | สถานศึกษา                                                                                                    | ชื่อผู้สอน                                                                                                    |
| เลวันเมือง มั        | <i>โธยมดีกษาตอนดั</i> น                                                            | วิชาลูกเสือ กศน.                                                                                                    | 22                                                                                                    | ด่าสร้างเที่ยง                                                                                                    | สกร. อำเภอสามชัย                                                                                                    | อมรรัดน์ สุรินทร์                                                                                                    |
| เลวันเมือง มั        | <i>โธยมศึกษาตอนต้</i> น                                                            | วิชาเศรษฐกิจพอเพียง                                                                                                    | 26                                                                                                    | คำสร้างเที่ยง                                                                                                    | สกร. อ่าเภอสามชัย                                                                                                    | อมรรัดน์ สุรินทร์                                                                                                    |
| เวมยุรีมาท มั<br>เด๋ | <i>โธยมศึกษาตอนต้</i> น                                                            | วิชาติลปตึกษา                                                                                                    | 13                                                                                                    | กาฟสินธุ์                                                                                                    | สกร. อ่าเภอเมืองกาฟสินธุ์                                                                                                    | นายยุทธศักดิ์ ไส<br>สินธุ์                                                                                                    |
| รทัยอุปชัย มั        | <b>ัธยมศึกษาตอนปลาย</b>                                                            | วิชาคณิตศาสตร์                                                                                                    | 16                                                                                                    | ค่าสร้างเที่ยง                                                                                                    | สกร. อำเภอสามชัย                                                                                                    | อ.สุภารัตน์ สุระ<br>เสียง                                                                                                    |
| รทัยอุปชัย มั        | <b>ัธยมศึกษาตอนปลาย</b>                                                            | วิชาคณิตศาสตร์                                                                                                    | 13                                                                                                    | ดำสร้างเที่ยง                                                                                                    | สกร. อำเภอสามชัย                                                                                                    | อ.สุภารัตน์ สุระ<br>เสียง                                                                                                    |
| 5                    | ลวันเมือง ม่<br>ลวันเมือง ม่<br>วมยุรีมาท ม่<br>ค้<br>ท้ยอุปขัย ม่<br>พ้ยอุปขัย ม่ | ลวัน เมือง มัธยมศึกษาตอนต้น<br>ลวัน เมือง มัธยมศึกษาตอนต้น<br>ศ์<br>พัย อุปขัย มัธยมศึกษาตอนปลาย<br>หัย อุปขัย มัธยมศึกษาตอนปลาย | ลวันเมือง มัธยมศึกษาตอนต้น วิชาลุกเลือกสน.<br>สวันเมือง มัธยมศึกษาตอนต้น วิชาเศรษฐกิจพอเพียง<br>วนยุรีมาท มัธยมศึกษาตอนต้น วิชาศิลปศึกษา<br>ศ์<br>ทัยอุปขัย มัธยมศึกษาตอนปลาย วิชาคณิตศาสตร์<br>าหัยอุปขัย มัธยมศึกษาตอนปลาย วิชาคณิตศาสตร์ | ลวัน เมือง มัธยมศึกษาตอนดัน วิชาลุกเลือ กสน. 22<br>ลวัน เมือง มัธยมศึกษาตอนดัน วิชาเศรษฐกิจพอเพียง 26<br>วนยุรี มาท มัธยมศึกษาตอนดัน วิชาศิลปศึกษา 13<br>ศ์<br>หัย อุปขัย มัธยมศึกษาตอนปลาย วิชาคณิตศาสตร์ 16<br>หัย อุปขัย มัธยมศึกษาตอนปลาย วิชาคณิตศาสตร์ 13 | ลวัน เมือง มัธยมศึกษาดอนด์น วิชาลุณสือ กศน. 22 ต่าสร้างเที่ยง<br>ลวัน เมือง มัธยมศึกษาดอนด์น วิชาเศรษฐกิจพอเพียง 26 ต่าสร้างเที่ยง<br>วนยุรีมาท มัธยมศึกษาดอนด์น วิชาศิลปศึกษา 13 กาฬสินธุ์<br>ศ์<br>พัย อุปขัย มัธยมศึกษาดอนปลาย วิชาคณิตศาสตร์ 16 ต่าสร้างเที่ยง<br>พัย อุปขัย มัธยมศึกษาดอนปลาย วิชาคณิตศาสตร์ 13 ต่าสร้างเที่ยง | ลวัน เมือง มัธยมศึกษาตอนต้น รีขาดุกเลือ กศน. 22 ต่าสร้างเพียง สกร.อำเภอสามขัย<br>ลวัน เมือง มัธยมศึกษาตอนต้น รีขาเศรษฐกิจพอเพียง 26 ต่าสร้างเพียง สกร.อำเภอสามขัย<br>วนยุรีมาท มัธยมศึกษาตอนต้น รีขาติลปศึกษา 13 กาฬสินธุ์ สกร.อำเภอสามขัย<br>ศ์<br>พัย อุปขัย มัธยมศึกษาตอนปลาย รีขาดณิตศาสตร์ 16 ต่าสร้างเพียง สกร.อำเภอสามขัย<br>พัย อุปขัย มัธยมศึกษาตอนปลาย รีขาดณิตศาสตร์ 13 ต่าสร้างเพียง สกร.อำเภอสามขัย |

ขั้นตอนที่ ๗ ระบบจะประมวลผลสถิติผู้ทำการทดสอบทุก ๆ ๑๐ นาที